## 教師篇-數位教室教學指引 no 8 Moodle-尚待批閱作業提醒功能

圖資處 110/02/23

Q:若教師在多個授課班級中分別建立許多作業,要如何不需逐一進入課程,即可快速得知哪一門課程學生作業未批閱呢?

## STEP1 登入 Moodle 首頁→輸入 CIP 帳密→點按左方<mark>儀表板</mark> →點按右方<mark>將頁面重設為預設狀態</mark>

| ☑ 簡訊                                                                                                    |                                                                                                    | 李方百百日            | 1日 二田                                                                                                    |                                                                                       |                                                              |                                                                                                    |                                                                                                    |
|----------------------------------------------------------------------------------------------------|----------------------------------------------------------------------------------------------------|------------------|----------------------------------------------------------------------------------------------------|---------------------------------------------------------------------------------------|--------------------------------------------------------------|----------------------------------------------------------------------------------------------------|----------------------------------------------------------------------------------------------------|
| 沒有待處理的                                                                                                    | 的簡訊                                                                                                    | <b>劣</b> [11] [3 | 用誄                                                                                                    |                                                                                       |                                                              |                                                                                                    |                                                                                                    |
| 新計                                                                                                    |                                                                                                    | 學期               | 課碼                                                                                                    | 班級                                                                                    | 課名                                                           |                                                                                                    |                                                                                                    |
|                                                                                                    |                                                                                                    | 1092             | DUBS004                                                                                                    | 電競一勤                                                                                  | 電競硬體與網路概論                                                    | 已開                                                                                                    | 記思                                                                                                    |
|                                                                                                    |                                                                                                    | 1092             | DUBU002                                                                                                    | 數行四勤                                                                                  | 企業實習(C)                                                      | 已開                                                                                                    | 課                                                                                                    |
| う 導覧                                                                                                    | - <                                                                                                    | 1092             | DUBU006                                                                                                    | 數行四勤                                                                                  | 校共(班會)時間                                                     | 已開                                                                                                    | 課                                                                                                    |
| 苦百                                                                                                    |                                                                                                    | 1092             | DUPZ039                                                                                                    | 通識中心                                                                                  | D: 坑大數據學數位科技                                                 | 已開                                                                                                    | 課                                                                                                    |
| 儀表板                                                                                                    |                                                                                                    | 我的讀              | 果程                                                                                                    |                                                                                       |                                                              |                                                                                                    |                                                                                                    |
| ■ 網站員面<br>■ 我的課程                                                                                                    |                                                                                                    | 1092             | ~                                                                                                    |                                                                                       |                                                              |                                                                                                    |                                                                                                    |
|                                                                                                    |                                                                                                    | 1092_            | 電競硬體與網路概論_                                                                                                    | _電競一勤                                                                                 |                                                              |                                                                                                    |                                                                                                    |
| 主選單                                                                                                    |                                                                                                    | 救師               | : 1334 王春笙                                                                                                    |                                                                                       |                                                              |                                                                                                    |                                                                                                    |
|                                                                                                    |                                                                                                    |                  |                                                                                                    |                                                                                       |                                                              |                                                                                                    |                                                                                                    |
| 網站公告                                                                                                    |                                                                                                    | 1092_:           | 企業實習(C)_數行匹                                                                                                    | 日荃加                                                                                   |                                                              |                                                                                                    |                                                                                                    |
| KN KAN                                                                                                    |                                                                                                    | 教師               | : 1334 土春笙                                                                                                    |                                                                                       |                                                              |                                                                                                    |                                                                                                    |
|                                                                                                    |                                                                                                    | 1092             | *#(Hma)時間 ***                                                                                                    |                                                                                       |                                                              |                                                                                                    |                                                                                                    |
|                                                                                                    |                                                                                                    |                  |                                                                                                    | <sup>-</sup> 预新<br>學平台                                                                | <b>伊</b> 爾                                                   | 創新                                                                                                    | 9                                                                                                    |
| ▲ 首頁 )                                                                                                    |                                                                                                    |                  | NH(田東)時間 副行                                                                                                    | <sup></sup> 项新<br>學平台                                                                 |                                                              | 創新                                                                                                    | 面重設為預設狀態<br>停止自訂此言                                                                                                    |
| • 首页)                                                                                                    |                                                                                                    |                  |                                                                                                    | <sup></sup> 四勤<br>學平台                                                                 | (学習)<br>(分享)                                                 | 創新<br>(2)新<br>(2)私人檔案                                                                                                    | (中国)<br>(中国)<br>(中国)<br>(中国)<br>(中国)<br>(中国)<br>(中国)<br>(中国)                                                                                                    |
| • 首页)<br>• 首页)<br>• 研究                                                                                                    |                                                                                                    |                  | 校共(田舎)時間 数付<br>大学<br>川e 數位教<br>課程內容:<br>■ 我的課程                                                                                                    | <sup></sup> 元勤<br>學平台                                                                 |                                                              | 創新<br><u>第</u><br>2<br>私人檔案                                                                                                    | 面重設為預設状態<br>停止自訂此言<br>でて<br>+ <b>○</b> \$                                                                                                    |
| <ul> <li>▲ 首頁</li> <li>▲ 首頁</li> <li>▲ 首頁</li> </ul>                                                                                                    | <b>()</b><br>()<br>()<br>()<br>()<br>()<br>()<br>()<br>()<br>()<br>()<br>()<br>()<br>()                                                                                                    |                  | 校共(班會)結開 数位<br><b>技大學</b><br>IIIe 數位教<br>課程內容:<br>こ<br>我的課程                                                                                                    | <sup></sup> 项勤<br>望平台                                                                 |                                                              | 創新<br>私人檔案<br>建元士                                                                                                    |                                                                                                    |
| <ul> <li>▲ 首頁</li> <li>▲ 首頁</li> <li>▲ 首頁</li> <li>▲ 首頁</li> <li>▲ 借裏板</li> </ul>                                                                                                    | (i) 示                                                                                                    |                  | 校共(田會)結開 軟行<br>大学<br>同日 数位教<br>課程內容:<br>■ 我的課程                                                                                                    | <sup>∓四動</sup><br>學平台                                                                 | ب<br>پ<br>پ<br>پ                                             | 創新<br>意理<br>私人檔案<br>単元七<br>■ 第IIZ2IIIaPorta                                                                                                    | m 重約 為 所設状態     #1 自訂此頁      ← C                                                                                                    |
| <ul> <li>▲ 首頁 )</li> <li>▲ 首頁 )</li> <li>▲ 博覧</li> <li>▲ 靖夏</li> <li>▲ 御覧</li> <li>▲ 御覧</li> <li>▲ 御覧</li> </ul>                                                                                                    | ● ● ● ● ● ● ● ● ● ● ● ● ● ● ● ● ● ● ●                                                                                                    |                  | 校共(班會)結開 軟行<br>大學<br>IIE 數位教<br>課程內容:<br>■ 我的課程<br>1092 ∨                                                                                                    | <sup>〒</sup> 四勤<br>登平台                                                                | ب<br>ب<br>ب<br>ب                                             | 創新<br>▲人檔案<br>※● 單元七<br>■ FileZillaPorta<br>■ Fiv_105年度                                                                                                    | <ul> <li>         ・血重該為預該状態         <ul> <li></li></ul></li></ul>                                                                                                    |
| <ul> <li>▲ 首百 )</li> <li>▲ 首百 )</li> <li>▲ 首百 )</li> <li>▲ 首百 )</li> <li>▲ 御院 </li> <li>▲ 御院 </li> <li>● 御院 </li> <li>● 御院 </li> <li>● 御院 </li> </ul>                                                                                                    | (読表板)     (読表板)     (読表成)     (読表成)     (読表成)     (読表成)     (読表成)     (読表成)     (読表成)     (読表成)     (読表成)     ((itht) (itht) (itht) (itht) (itht) (itht) (itht) (itht)     (itht) (itht) (itht) (itht) (itht)     (itht) (itht) (itht) (itht)     (itht) (itht) (itht) (itht) (itht)     (itht) (itht) (itht) (itht)     (itht) (itht) (itht) (itht) (itht)     (itht) (itht) (itht) (itht)     (itht) (itht) (itht)     (itht) (itht) (itht)     (itht) (itht)     (itht) (itht) (itht) (itht)     (itht) (itht)     (itht) (itht) (itht) (itht)     (itht) (itht)     (itht) (itht) (itht) (itht)     (itht)     (itht) (itht)     (itht)     (itht)     (itht) (itht)     (itht)     (itht)     (itht)     (itht)     (itht)     (itht)     (itht)     (itht)     (itht)     (itht)     (itht)     (itht)     (itht)     (itht)     (itht)     (itht)     (itht)     (itht)     (itht)     (itht)     (itht)     (itht)     (itht)     (itht) |                  | 校共(班會)結開 對待 技大學 IIe 數位教學 課程內容: 武的課程 1092 ✓                                                                                                    | <sup></sup> 元勤<br>學平台                                                                 | (学習)<br>(学習)<br>+ **                                         | <ul> <li>創新</li> <li>▲人檔案</li> <li>● 単元七</li> <li>● FileZillPorta</li> <li>● FileZillPorta</li> <li>● 解決逐演線相關設</li> </ul>                                                                                                    | 面重設為預設状態     停止自訂出言     「     存止自訂出言     で     で     で     で     で     で     で     で     で     で     で     で     で     の     の     の     に     の     の                                                                                                    |
| <ul> <li>◆ 首頁</li> <li>◆ 首頁</li> <li>◆ 首頁</li> <li>● 備表板</li> <li>● 強約は長</li> <li>● 我的は</li> <li>● 我的は</li> <li>● 我的は</li> </ul>                                                                                                    | ● ● ● ● ● ● ● ● ● ● ● ● ● ● ● ● ● ● ●                                                                                                    |                  | 校共(班會)請離 數結<br>(故史大學)<br>(1) e 數位教<br>課程內容:                                                                                                    | ⊊四勤<br>學平台<br>與網路概論_電競→3                                                              | بې<br>پې<br>پې                                               | <ul> <li>創新</li> <li>私人檔案</li> <li>単元七</li> <li>FileZillaPorta</li> <li>FileZillaPorta</li> <li>要元人工2</li> <li>要元人2</li> <li>要元人2</li> <li>要元人2</li> </ul>                                                                                                    |                                                                                                    |
| <ul> <li>▲ 首頁</li> <li>▲ 首頁</li> <li>▲ 博覧</li> <li>● 借買</li> <li>● 備表板</li> <li>● 独的時</li> <li>● 独的時</li> <li>● 独的時</li> <li>● 和的時</li> <li>● 和的時</li> </ul>                                                                                                    | (読表板) (読表板) (読表板) (読表板) (読表板) (読み板) (読み板)                                                                                                    |                  | 校共(研會)結開 軟行<br>快友大學<br>IIE 數位教<br>課程內容:<br>武的課程<br>1092                                                                                                    | <b>テ四動</b><br><b>登 平台</b><br>與網路概論_電競一動<br>洋洋                                         | ب می<br>ا                                                    | <ul> <li>(創新)</li> <li>(○) 私人檔案</li> <li>*● 單元七</li> <li>● 單元七</li> <li>● FlieZillaPorta</li> <li>● Fw_105年度</li> <li>與推獲演練相關資)</li> <li>● 單元九.2p</li> <li>● 如元公式</li> </ul>                                                                                                    | i面重設為預設状態<br>停止自訂此長<br>中でで<br>中でで<br>中でで<br>ble.zip<br>國家防災日地震頻<br>料.eml                                                                                                    |
| <ul> <li>▲ 首頁</li> <li>▲ 首頁</li> <li>▲ 首頁</li> <li>● 備夏板</li> <li>● 供給見</li> <li>● 供給見</li> <li>● 供給見</li> <li>● 供給見</li> <li>● 供給見</li> <li>● 供給</li> </ul>                                                                                                    | (成表板)<br>低表板<br>単位<br>第2<br>51_DUBC021_DUBC1<br>52_DUBC016_DUBC1                                                                                                    |                  | 校共(研會)結開 数4 次支大學 川e 数位教生 課程內容: 我的課程 1092 ✓ 1092_電鏡硬體書 約55:1334 王者                                                                                                    | 一 (四 新<br>四 新<br>四 新<br>の 新<br>の 新<br>の 新<br>の 新<br>の 新<br>の 新<br>の 新<br>の            |                                                              | <ul> <li>創新</li> <li>本人檔案</li> <li>単元七</li> <li>FileZillaPorta</li> <li>第元九zp</li> <li>単元九.zp</li> <li>単元九.z」</li> <li>単元九.z」</li> <li>単元九.z」</li> <li>ジ組名單.xlsx</li> </ul>                                                                                                    | 面重認為預設状態 停止自訂此言<br>停止自訂此言<br>して<br>全 で<br>し<br>し に 、 に<br>の<br>の 、 、 、 、 、 、 、 、 、 、 、 、 、 、 、 、                                                                                                    |
| <ul> <li>《 首頁 )</li> <li>《 首頁</li> <li>《 首頁</li> <li>● 領站目</li> <li>● 現的目</li> <li>● 見的目</li> <li>● 見的目</li> <li>● 100</li> <li>○ 0</li> </ul>                                                                                                    | (読み) (読み) (読み) (読み) (読み) (読み) (読み) (読み)                                                                                                    |                  | 校共(班會)請願 數結<br>次表大學<br>旧會數位教<br>課程內容:<br>武的課程<br>1092_電魏硬體<br>於師: 1334 王者<br>1092_企業實習                                                                                                    | 〒四勤<br>学 平 台<br>與網路概論_電競一計<br>注<br>(C)_數行四勤                                           |                                                              | <ul> <li>創新</li> <li>私人檔案</li> <li>単元七</li> <li>FileZillaPorta</li> <li>FileZillaPorta</li> <li>第元八.zip</li> <li>第元八.zip</li> <li>第元八.zip</li> <li>第元八.zip</li> <li>第元八.zip</li> <li>第元八.zip</li> <li>第元八.zip</li> <li>第元八.zip</li> <li>第元八.zip</li> <li>第元八.zip</li> <li>第元人檔案</li> </ul>                                                                                                    | 前 里設為 所設状態<br>停止自訂此言<br>全 ご<br>全 ご<br>全<br>全<br>に<br>で<br>の<br>続<br>次<br>日<br>町<br>地<br>震<br>助<br>同<br>し<br>同<br>し<br>自<br>し<br>同<br>し<br>一<br>の<br>い<br>し<br>自<br>い<br>し<br>こ<br>の<br>し<br>つ<br>し<br>し<br>こ<br>の<br>し<br>つ<br>し<br>つ<br>し<br>し<br>つ<br>し<br>つ<br>し<br>し<br>つ<br>し<br>こ<br>の<br>つ<br>し<br>こ<br>の<br>つ<br>し<br>こ<br>の<br>つ<br>し<br>こ<br>の<br>つ<br>し<br>こ<br>つ<br>こ<br>つ<br>こ<br>つ<br>し<br>こ<br>つ<br>し<br>こ<br>つ<br>こ<br>つ<br>し<br>つ<br>し<br>こ<br>つ<br>し<br>こ<br>つ<br>し<br>こ<br>つ<br>し<br>こ<br>つ<br>し<br>二<br>つ<br>し<br>こ<br>つ<br>し<br>こ<br>つ<br>し<br>こ<br>つ<br>し<br>二<br>つ<br>し<br>つ<br>し<br>二<br>つ<br>つ<br>し<br>二<br>つ<br>し<br>こ<br>つ<br>つ<br>こ<br>つ<br>こ<br>つ<br>こ<br>つ<br>つ<br>こ<br>つ<br>つ<br>こ<br>つ<br>つ<br>こ<br>つ<br>つ<br>こ<br>つ<br>つ<br>こ<br>つ<br>つ<br>つ<br>こ<br>つ<br>つ<br>つ<br>こ<br>つ<br>つ<br>こ<br>つ<br>つ<br>つ<br>つ<br>こ<br>つ<br>つ<br>こ<br>つ<br>つ<br>つ<br>こ<br>つ<br>つ<br>つ<br>こ<br>つ<br>つ<br>つ<br>こ<br>つ<br>つ<br>つ<br>こ<br>つ<br>つ<br>つ<br>つ<br>つ<br>つ<br>つ<br>つ<br>つ<br>つ<br>つ<br>つ<br>つ                                                                                                    |
| <ul> <li>▲ 首頁 )</li> <li>▲ 首頁 )</li> <li>● 備夏板</li> <li>● 細約店</li> <li>● 我的路</li> <li>● 100</li> <li>2</li> <li>● 100</li> <li>○ 100</li> <li>○ 100</li> </ul>                                                                                                    |                                                                                                    |                  | 校共(班會)請願 數符<br><b>技大學</b><br>IIE 數位教<br>課程內容:<br>■ 我的課程<br>1092 ↓<br>1092_全業費習(<br>対092全要要單○                                                                                                 | <sup></sup> 元動<br>興網路概論_電競一<br>縦<br>(C)_動行四勤<br>第70時                                  | ب<br>ب<br>پ                                                  | <ul> <li>創新</li> <li>本人檔案</li> <li>第元七</li> <li>FileZillaPorta</li> <li>第二九之p</li> <li>第二九之p</li> <li>ジ組名単.xlsx</li> <li>管理私人檔案</li> </ul>                                                                                                    | 直重該為預設水域<br>停止自訂此置<br>中で<br>中で<br>ble.zip<br>國家防災日地震頻<br>料.eml                                                                                                    |
| <ul> <li>▲ 首頁</li> <li>▲ 首頁</li> <li>▲ 首頁</li> <li>▲ 借頁</li> <li>● 備表板</li> <li>● 第02</li> <li>● 取印局</li> <li>● 102</li> <li>2</li> <li>● 102</li> <li>○ ● 100</li> <li>● 9</li> </ul>                                                                                                    | (議表板)<br>(議表板)<br>(副)<br>(課語<br>(注)<br>(注)<br>(注)<br>(注)<br>(注)<br>(注)<br>(注)<br>(注)<br>(注)<br>(注)                                                                                                    |                  | 校共(研会)結開 数4 次支大學 川e 数位教生 課程內容: 武的課程 1092_電貌硬體 救節: 1334 王裔 1092_電貌硬體 約1092_企業實習(約1092_企業實習(約1092_企業實習(約1092_企業實習(約1092)                                                                       | 〒四勤<br>関第 平台<br>「<br>単学<br>平台<br>「<br>単<br>二<br>数<br>行四勤<br>素<br>介□数<br>、<br>数<br>行の勤 | ب<br>ب<br>ب                                                  | <ul> <li>創新</li> <li>私人檔案</li> <li>第元七</li> <li>FileZillaPorta</li> <li>FileZillaPorta</li> <li>第元/L2p</li> <li>第元/L2p</li> <li>第元/L2p</li> <li>第元/L2p</li> <li>第元/L2p</li> <li>第元/L2p</li> <li>第元/L2p</li> <li>第元/L2p</li> <li>第元/L2p</li> <li>第元/L2p</li> <li>第元/L2p</li> <li>第元/L2p</li> <li>第元/L2p</li> <li>第元/L2p</li> <li>第元/L2p</li> <li>第元/L2p</li> <li>第二/L2p</li> <li>第二/L2p</li> <li>第二/L</li></ul> | 田田設為預設狀態     修止自訂此理     「     て     て     て     て     て     て     て     て     て     て     て     て     て     て     て     て     て     て     て     の     に     の     に     の     の |
| <ul> <li>▲ 首頁</li> <li>▲ 首頁</li> <li>▲ 書頁</li> <li>▲ 書員</li> <li>▲ 書員</li>     &lt;</ul> | (                                                                                                    |                  | 校共(研會)時間 数4 校共(研會)時間 数4 校大學 川e 数位数 課程內容: 武的課程 1092_電動硬間 約節: 1334 王者 1092_企業實證( 1092_企業實證( 1092_企業實證( 1092_企業實證( 1092_企業實證( 1092_企業實證( 1092_企業實證( 1092_企業實證( 1092_企業實證( 1092_企業實證( 1092_企業實證( | 安四勤<br>学<br>学<br>平<br>台<br>(C)_数行四勤<br>単行四勤<br>新行四勤                                   | (学習)<br>(学習)<br>(学習)<br>(学習)<br>(学習)<br>(学習)<br>(学習)<br>(学習) | <ul> <li>創新</li> <li>▲人檔案</li> <li>● 単元七</li> <li>● 単元七</li> <li>● ● ● ● ● ● ● ● ● ● ● ● ● ● ● ● ● ● ●</li></ul>                                                                                                    | 面里設為預設狀態     管止自訂此程     受止自訂此程     で     で     で     で     で     で     で     で     の     で     の     で     の     の     の     の     の     の     の     の     の     の     の     の     の     の     の     の     の     の     の                                                                                                    |

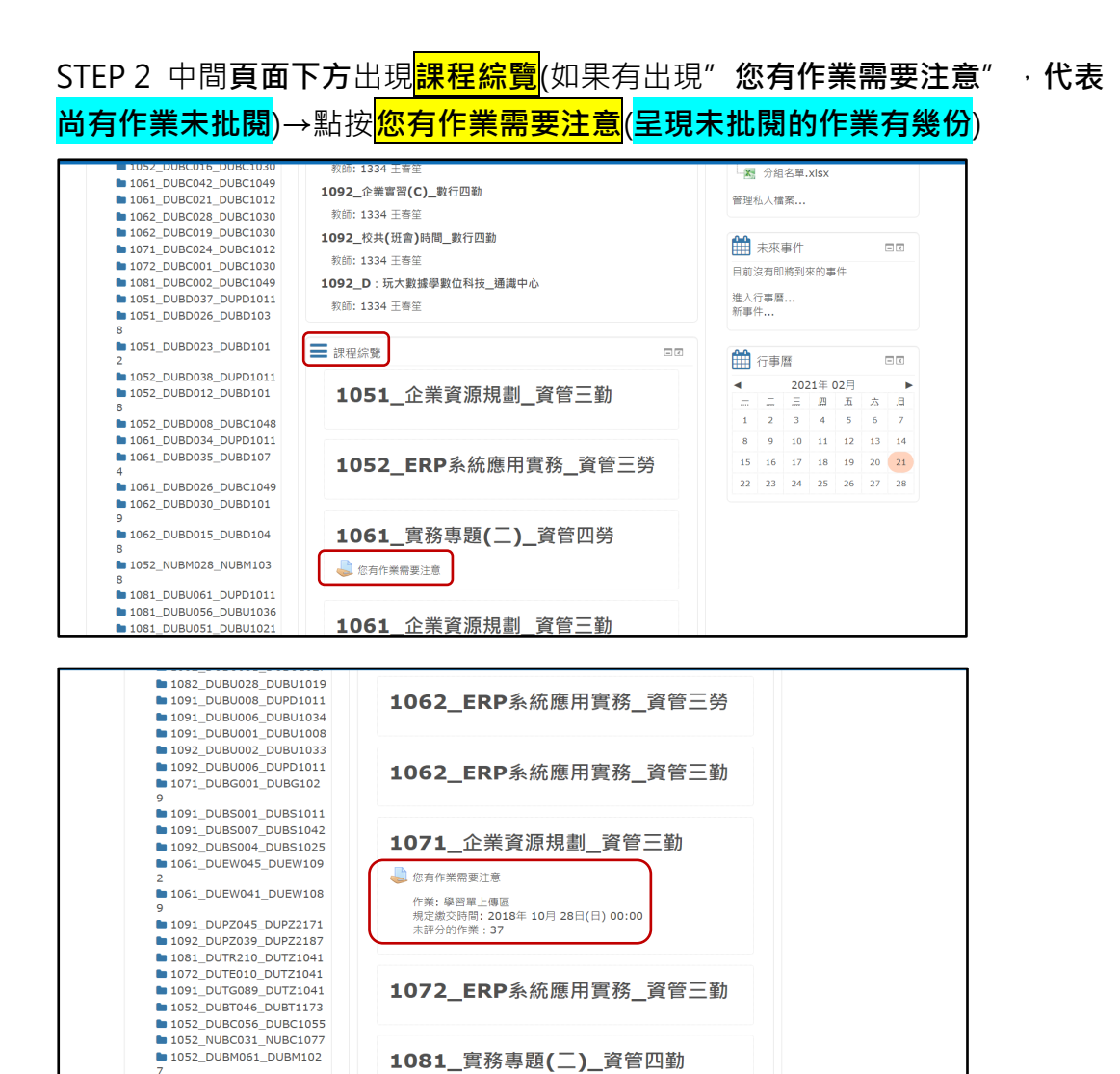

1051\_校共(班會)時間\_數媒三勤

1052\_NUBM027\_NUBM103
 1052\_DUPZ036\_DUPZ2003
 1052\_DUEE079\_DUEE1073